## Publicação Oficial

Para termos uma Publicação Oficial no site smp.ifsp.edu.br temos 2 fluxos de ações: (A) Upar um PDF (que é a portaria) e (B) Criar um artigo novo, e dá-lo o formato de Publicação Oficial.

### A. Upando um PDF

### 1. Para subir um arquivo PDF (a portaria) vá em 'Mídia'

| 🐹 Sistema - Usuários - Menus - Conte                                                                                                    | eúdo 🗸 Componentes 🛪 Extensões 👻 Ajuda 👻                                                                                                    | IFSP - SMP 앱 💄 🗸                             |
|----------------------------------------------------------------------------------------------------|----------------------------------------------------------------------------------------------------|----------------------------------------------|
| ✿ Painel de Controle                                                                                                    |                                                                                                    |                                              |
| CONTEÚDO<br>Novo Artigo<br>Artigos<br>Categorias Clique em 'Mídia'<br>Mídia                                                                                                    | Você tem mensagens pós-instalação<br>Existem importantes mensagens pós-instalação que merecem sua atenção. Para ver essas mensagen<br>Esta área de informação não aparecerá quando tiver ocultado todas as mensagens.<br>Mensagens Lidas | s, selecione o botão Rever Mensagens abaixo. |
| ESTRUTURA                                                                                                    | Enio Akira Oishi Administração                                                                                                    | 國 Segunda, 19 Abril 2021 16:51               |
| USUĂRIOS                                                                                                    | 5 ARTIGOS MAIS POPULARES                                                                                                    |                                              |
| Usuários<br>CONFIGURAÇÃO                                                                                                    | 38062 Cursos Oferecidos<br>28472 Contato e Localização                                                                                                    | <ul><li>I6.03.17</li><li>23.10.13</li></ul>  |
| Slobal                                                                                                    | (22233) Cursos Técnicos Integrados - Processo Seletivo inscrições Prorrogadas até 17/11/2019                                                                                                    | . 📾 17.09.19                                 |
| <ul> <li>Temas</li> <li>Idioma(s)</li> </ul>                                                                                                    | 21938       Processo Seletivo 2018: vagas remanescentes         19721                                                                                                    | 國 29.01.18<br>國 11.12.17                     |
| EXTENSÕES                                                                                                    |                                                                                                    |                                              |
| Instalar Extensoes  MANUTENÇÃO  Vereina de Construction de Transmission de Transmission d | ÚLTIMOS 5 ARTIGOS CRIADOS                                                                                                    | ira 🔄 13.04.21                               |
|                                                                                                    | - San                                                                                                    | Joomia: 5.0.0 — @ 2021 IFSP - SMP            |

## 2. A tela de 'Mídias'é conforme abaixo:

| juda ✔ IFSP - SMP 앱 L ✔                                             | a - Usuários - Menus - Conteúdo - Componentes - Extensões - Aju                           |
|---------------------------------------------------------------------|-------------------------------------------------------------------------------------------|
| "IslmooL 🐹                                                          |                                                                                           |
| <ul> <li>Ajuda</li> <li>Copções</li> </ul>                          | iar 📔 🖻 Criar Nova Pasta 🛛 🗙 Excluir                                                      |
| A pasta 'Portarias' está aqui                                       |                                                                                           |
|                                                                     |                                                                                           |
|                                                                     | Raiz: images                                                                              |
|                                                                     |                                                                                           |
|                                                                     |                                                                                           |
|                                                                     | onal                                                                                      |
| AP CineDebate Contando_H Cursinho Eventos_re (FSP_Sao_M) MUSICOTERA | a 2020 2021 A_SAGA_DE CRA_SMP                                                             |
|                                                                     |                                                                                           |
|                                                                     |                                                                                           |
|                                                                     | o                                                                                         |
| ReuniaoPai SANGUE_EM TAI_CHI_CH Tecnico_Pr UM_SALVE_D artigos       | onal O_ALCOOLAT POEIRA_E_F PrimeirosP Relatorio                                           |
|                                                                     | E_ZE_DA_LUA                                                                               |
|                                                                     |                                                                                           |
|                                                                     |                                                                                           |
| to editais elementos eventos exemplo em calería em headers          | listorias banners chamadas comunicado conteudo                                            |
|                                                                     |                                                                                           |
|                                                                     |                                                                                           |
|                                                                     | Alguel                                                                                    |
|                                                                     |                                                                                           |
| is phocagalle pits_rits portarias sampledata 1insc.pd 1.Cronogra    | ALKA imagens_me logos manifestac manuais                                                  |
| s phocagale Pits_rits portarias sampledata 1insc.pd                 | IIZados<br>IIZados<br>RAPIA<br>RAPIA<br>ATRA<br>Imagens_me<br>Iogos manifestac<br>manuais |

Localize a pasta 'Portarias'. Entre nela.

A tela a seguir é na pasta 'Portarias'. Queremos adicionar um PDF nesta pasta.

| 🕱 Sistema 🕶 Usuários 🕶 M                                                                                                    | enus 🗸 Conteúdo 🖌 Comp        | onentes - Extens                                                                                                    | sões <del>-</del> Ajuda -                                          | •                                                                  |            |            |                                                                                                    |                                                                                                    | IFSP - S                                                                                                    | 6MP 🗗 💄 🗸                                                      |
|----------------------------------------------------------------------------------------------------|-------------------------------|----------------------------------------------------------------------------------------------------|--------------------------------------------------------------------|--------------------------------------------------------------------|------------|------------|----------------------------------------------------------------------------------------------------|----------------------------------------------------------------------------------------------------|----------------------------------------------------------------------------------------------------|----------------------------------------------------------------|
| 🖾 Mídia                                                                                                    |                               |                                                                                                    |                                                                    |                                                                    |            |            |                                                                                                    |                                                                                                    | ol 🐹                                                                                                    | omla!°                                                         |
| 🗘 Enviar 🕞 🖕 Criar Nov                                                                                                    | a Pasta X Excluir             |                                                                                                    |                                                                    |                                                                    |            |            |                                                                                                    |                                                                                                    | Ajuda                                                                                                    | Opções                                                         |
| Precisa clicar aqui <sup>(©)</sup><br>Pastas                                                                                                    | III Visualização em Miniatura | Exibição Detalha                                                                                                    | ada                                                                |                                                                    |            |            |                                                                                                    |                                                                                                    |                                                                                                    |                                                                |
| <ul> <li>2020</li> <li>ensino</li> <li>extensao</li> <li>institucional</li> <li>pesquisa</li> <li>2021</li> <li>ensino</li> <li>extensao</li> <li>institucional</li> <li>A.SAGA.DE_ZE_DA_LUA</li> <li>CRA_SMP</li> <li>CinoBobate</li> <li>Contando_Historias</li> <li>Cursinho</li> <li>Eventos_realizados</li> <li>IIFSP_sao_Miguel</li> <li>MUSICOTERAPIA</li> <li>O_ALCOUATRA</li> <li>POEIRA E_FLOR</li> </ul> | Raiz images/portarias         | <ul> <li>X</li> <li>Z020.02.17</li> <li>X</li> <li>Z020.02.17</li> <li>Z020.02.17</li> <li>X</li> <li>Z020.02.17</li> <li>Z020.02.17</li> <li>Z020.02.</li></ul> | 2020.02.17<br>2020.02.17<br>2020.02.17<br>Portaria-n<br>portaria-n | 2020.02.17<br>2020.02.17<br>2020.02.17<br>Portaria-n<br>portaria-n | COMISSOELE | Comisso-do | Correction Correction | CO20.02.17 CO20.02.17 Co20.02.17 Co20.02 Co20. | Correction of the second second secon | 2020 02-17<br>Portaria-n<br>X<br>Portaria-n<br>X<br>comissao-d |
| C Visualizar site O Visitantes 1 Admin                                                                                                    | istrador 🖾 💽 — Sair           |                                                                                                    |                                                                    |                                                                    |            |            |                                                                                                    |                                                                                                    | Joomla! 3.6.0 —                                                                                                    | © 2021 IFSP - SMP                                              |

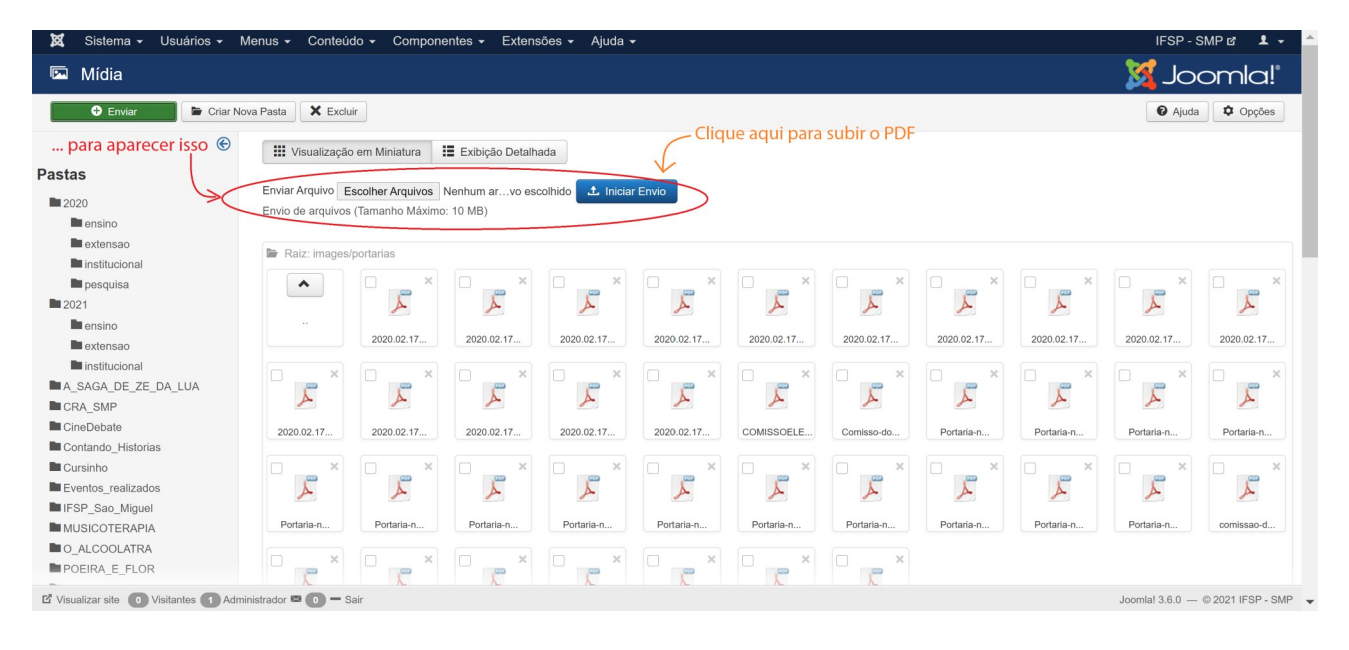

#### Vai aparecer uma mensagem em verde:

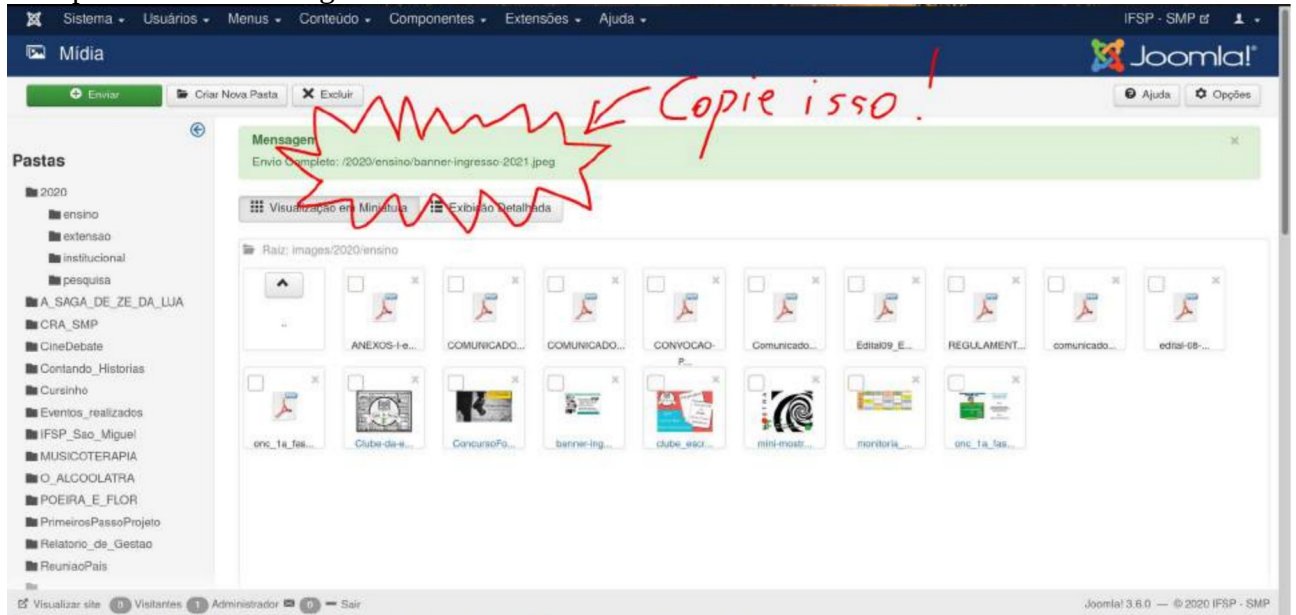

FIM, você upou um PDF.

## B. Criando uma Publicação Oficial nova.

| I. Fala Cliai ullia IIOVa Sistema - Usuários - Menus - Co                    | nteúdo - Componentes - Extensões - Ajuda -                                                                                                    | IFSP - SMP 앱 💄 🗸                             |
|------------------------------------------------------------------------------|----------------------------------------------------------------------------------------------------|----------------------------------------------|
| ✿ Painel de Controle                                                         |                                                                                                    | 🌠 Joomla!'                                   |
| CONTEÚDO V Novo Artigo Artigo Artigo Clique aqui Categorias Midia            | Você tem mensagens pós-instalação<br>Existem importantes mensagens pós-instalação que merecem sua atenção. Para ver essas mensagens<br>Esta área de informação não aparecerá quando tiver ocultado todas as mensagens.<br>Mensagens Lidas | s, selecione o botão Rever Mensagens abaixo. |
| ESTRUTURA<br>III Menu(s)<br>III Módulos                                      | ÚLTIMOS 5 USUÁRIOS CONECTADOS<br>Enio Akira Oishi Administração                                                                                                    | 圈 Segunda, 19 Abril 2021 16:21               |
| USUÁRIOS                                                                     | 5 ARTIGOS MAIS POPULARES                                                                                                    | 國 16.03.17                                   |
| CONFIGURAÇÃO<br>Ĝobal<br>Temas                                               | 25472 Contato e Localização<br>23283 Cursos Técnicos Integrados - Processo Seletivo inscrições Prorrogadas até 17/11/2019<br>21888 Processo Seletivo 2018: vagas remanescentes                                                            | 副 23.10.13<br>. 副 17.09.19<br>國 29.01.18     |
| <ul> <li>Idioma(s)</li> <li>EXTENSÕES</li> <li>Jastelas Eutonaños</li> </ul> | 19721 🔒 Cursos abertos ao público                                                                                                    | 國 11.12.17                                   |
| MANUTENCÃO                                                                   | ÚLTIMOS 5 ARTIGOS CRIADOS                                                                                                    | ra 厦 13.04.21                                |

# 1. Para criar uma nova Publicação Oficial vá em 'Artigos':

## 2. Verá uma lista de artigos da seguinte forma:

| Sistema - Osuanos                                      | s <del>-</del> Me | nus <del>-</del> Co | nteudo - C                                                                    | componentes -                                                                           | Extensões - Ajud                                                                           | a <del>-</del>                            |                                         |                 |                           |        |                | IFSP - SMP @   | <u> </u> |
|--------------------------------------------------------|-------------------|---------------------|-------------------------------------------------------------------------------|-----------------------------------------------------------------------------------------|--------------------------------------------------------------------------------------------|-------------------------------------------|-----------------------------------------|-----------------|---------------------------|--------|----------------|----------------|----------|
| Artigos                                                |                   |                     |                                                                               |                                                                                         |                                                                                            |                                           |                                         |                 |                           |        | 🕅              | Joom           | la       |
| 🕈 Novo 🗹                                               | Editar            | ✓ Publicar          | 8 Despublic                                                                   | ar 🕇 Destacar                                                                           | r ☆ Remover destaque                                                                       | Arquivar                                  | Desbloquea                              | ar 🔳 Lote       | 🛱 Lixeira                 |        |                | Ajuda          | Opçõe    |
|                                                        | e                 | portaria            |                                                                               | ٩                                                                                       | Ferramentas de Busca                                                                       | ▼ Limpar                                  |                                         |                 |                           |        | ID decrescente | •              | 20       |
| ias                                                    |                   | •                   | Estado                                                                        | Título                                                                                  |                                                                                            |                                           | N                                       | lível de Acesso | Autor                     | Idioma | Data           | Acessos        | ID       |
| em Destaque                                            |                   | i 🗆 (               | ✓ ☆ ▼                                                                         | 24/02 PORTARIA<br>portaria-smp-n-0012-<br>ra-as-eleicoes-do-cor<br>Categoria: Portarias | N° SMP 12/2021 (Comiss<br>-de-19-de-fevereiro-de-2021-de<br>insup-comiso-local-consup-pdf) | ão do Eleitoral Lo<br>signar-a-comissao-e | ocal) (Apelido: F<br>eleitoral-local-pa | Public          | Vidal da Mota<br>Ferreira | Todos  | 24.02.21       | 20             | 479      |
| Para criar u<br>Publicação<br>clique em <sup>1</sup> I |                   | r uma no            | v ☆ •<br>ova                                                                  | 06/02 PORT<br>os de ensino) (Ape<br>jetos-de-ensino)<br>Categoria: Portarias            | FARIA № SMP 10/2021 (Co<br>elido: 06-02-portaria-n-smp-10-                                 | omissão de avalia<br>2021-comissao-de-a   | ação de projet F<br>avaliacao-de-pro    | Public          | Vidal da Mota<br>Ferreira | Todos  | 11.02.21       | 13             | 474      |
|                                                        |                   | clique em Novo      | Nº SMP 8/2021 (Comissã<br>ião) (Apelido: 29-01-portaria-n-<br>os-de-extensao) | o de Análise e Pa<br>smp-8-2021-comiss                                                  | areceres de P F<br>ao-de-analise-e-                                                        | Public                                    | Enio Akira Oishi                        | Todos           | 08.02.21                  | 23     | 471            |                |          |
|                                                        |                   | I 🗆 (               | ✓ ☆ ▼                                                                         | 05/02 PORTARIA<br>portaria-n-smp-9-202<br>Categoria: Portarias                          | Nº SMP 9/2021 (Comissã<br>21-comissao-do-inventario)                                       | o do Inventário) (                        | Apelido: 05-02- F                       | Public          | Enio Akira Oishi          | Todos  | 08.02.21       | 20             | 469      |
|                                                        |                   | I 🗆 (               | ✓ ☆ ▼                                                                         | 11/01 PORTARIA<br>pelido: 11-01-portaria<br>Categoria: Portarias                        | N° SMP 136/2021 (Coordenador<br>a-n-smp-136-2021-coordenador                               | enadoria Sociope<br>ria-sociopedagogica   | edagógica) (A F<br>)                    | Public          | Enio Akira Oishi          | Todos  | 14.01.21       | 13             | 464      |
|                                                        |                   | I 🗆 (               | ✓ ☆ ▼                                                                         | 11/01 PORTARIA<br>as) (Apelido: 11-01-p                                                 | Nº SMP 135/2021 (Coord<br>portaria-n-smp-135-2021-coord                                    | enadoria de Gest<br>enadoria-da-cgp)      | ão de Pesso P                           | Public          | Enio Akira Oishi          | Todos  | 14.01.21       | 10             | 463      |
| zar site 🚺 Visitantes 🚺                                | 1 Adminis         | trador 🖾 🚺          | — Sair                                                                        |                                                                                         |                                                                                            |                                           |                                         |                 |                           |        | Joomla!        | 3.6.0 — © 2021 | IFSP -   |

Siga conforme indicado: clique em '(+) Novo'.

3. A tela para editar um artigo é assim, conforme abaixo. Um artigo pode vir a ser Notícia, Banner, Informações...

| 🐹 Sistema Usuários Menus Conteúdo Componentes Extensões Ajuda                                                                                                    | IFSP - SMP 법 💄                                             |
|----------------------------------------------------------------------------------------------------|------------------------------------------------------------|
| 🖋 Artigos: Novo                                                                                                    | 🔀 Joomla!'                                                 |
| Salvar Salvar & Fechar + Salvar & Novo Cancelar                                                                                                    | 🚱 Ajuda                                                    |
| Título * Apelido Gerar automaticamente a partir do t                                                                                                    |                                                            |
| Conteúdo Opções de Publicação Imagens e Links Opções Configurar Tela de Edição Permissões do Artigo                                                                                                    |                                                            |
| Arquivo +       Editar +       Inserir +       Visualizar +       Formatar +       Tabela +       Ferramentas +         B       I       U       S       E       S       Image: Non-training +       Image: Non-training +       Image: No | Estado<br>Publicado<br>Categoría *<br>- Útlimas notícias * |
|                                                                                                    | Destaque<br>Sim Não                                        |
|                                                                                                    | Public •                                                   |
|                                                                                                    | Todos *                                                    |
|                                                                                                    | Digite ou selecione algumas opções                         |

Como queremos que seja uma Publicação Oficial, veja como o artigo "toma forma" de uma Publicação Oficial:

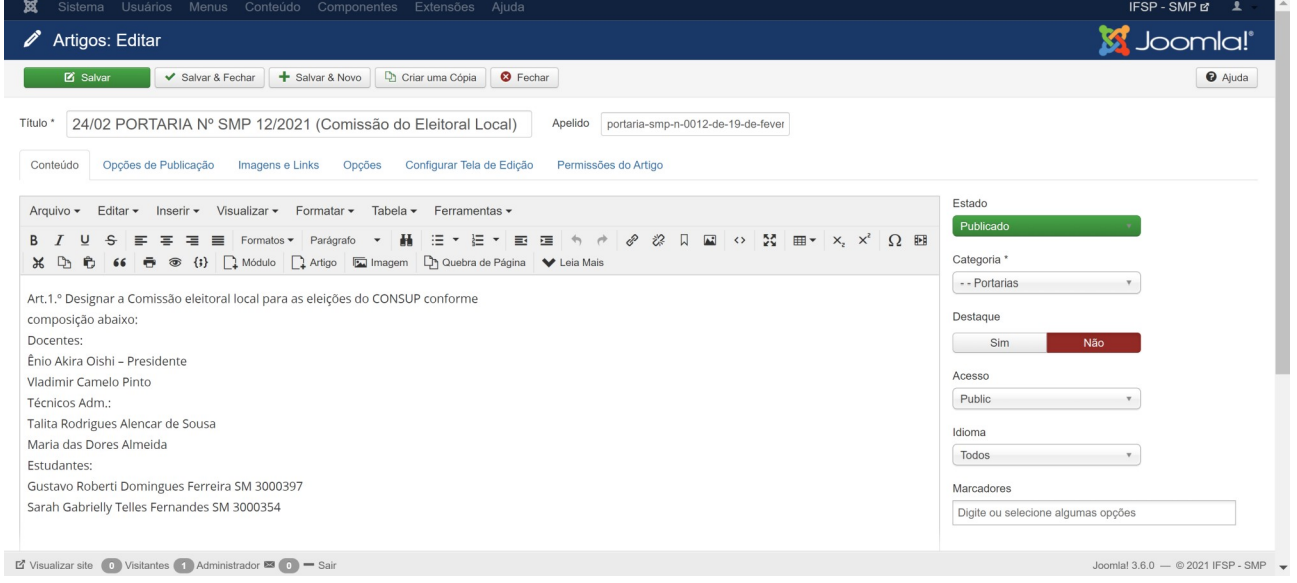

Deve-se atentar-se em:

I- Na aba 'Conteúdo':

a- O título deve ser padronizado em: "[DIA/MES] PORTARIA Nº SMP [Nº]/ANO ([NOME DA COMISSÃO/COORDENAÇÃO])"

b- O corpo do texto deve ser o artigo da portaria com os nomes dos integrantes

c- Estado: 'Publicado'

d- Categoria: '-- Portarias'

Destaque: 'Não'

II- Na aba 'Imagens e Links':

| 🕱 Sistema Usuário:             | s Menus Conteúdo Co             | mponentes | Extensões Ajuda           |            |                                  |                        | IFSP - SMP 앱 💄                   |
|--------------------------------|---------------------------------|-----------|---------------------------|------------|----------------------------------|------------------------|----------------------------------|
| 🗹 Salvar                       | ✓ Salvar & Fechar               | Novo      | Criar uma Cópia 🛛 😣 Fech  | ar         |                                  |                        | Ajuda                            |
| Título * 24/02 PORTA           | RIA Nº SMP 12/2021 (Co          | omissão d | lo Eleitoral Local)       | Apelido p  | ortaria-smp-n-0012-de-19-de-feve | r                      |                                  |
| Conteúdo Opções de P           | Publicação Imagens e Links      | Opções    | Configurar Tela de Edição | Permissões | s do Artigo                      |                        |                                  |
| Imagem da Introdução           | Selecion                        | nar 🗙     |                           |            | Link A                           |                        |                                  |
| Imagem Flutuante               | Usar Global                     | v         |                           |            | Texto do Link A                  |                        |                                  |
| Texto Alternativo              |                                 |           |                           |            | Janela Destino da URL            | Usar Global            | v                                |
| Legenda                        | images/portarias/comissao-eleit | oral <    |                           | Col        | ocar o caminho + nom             | ne do arquivo PDF aqui |                                  |
|                                |                                 |           |                           |            | Link B                           |                        |                                  |
| Imagem do Artigo               | Selector                        | nar 🗙     |                           |            | Texto do Link B                  |                        |                                  |
| Imagem Flutuante               | Usar Global                     | *         |                           |            | Janela Destino da URL            | Usar Global            | v                                |
| Texto Alternativo              |                                 |           |                           |            |                                  |                        |                                  |
| Legenda                        |                                 |           |                           |            | Link C                           |                        |                                  |
|                                |                                 |           |                           |            | Texto do Link C                  |                        |                                  |
| 🕈 Visualizar site 🕕 Visitantes | s 🚺 Administrador 🖾 🕕 — Sair    |           |                           |            |                                  |                        | Joomla! 3.6.0 — © 2021 IFSP - SN |

a- Coloque o arquivo PDF previamente upado aqui.